## How to Complete the Verification Process Online in SOAR: Dependent Students

| Step 1: Student sho                   | ould login to SOAR: <u>http://soar.usm.edu</u>                                               |
|---------------------------------------|----------------------------------------------------------------------------------------------|
| S                                     | OAR   A SOUTHERN MISSISSIPPI                                                                 |
|                                       | User ID                                                                                      |
|                                       | W801870                                                                                      |
| i i i i i i i i i i i i i i i i i i i | Password                                                                                     |
|                                       | •••••                                                                                        |
|                                       | Password Help (CampusID)<br>Sign In                                                          |
| If you experient                      | e errors after logging in, clear your browser cache and try again.                           |
| Copyright © 20                        | 00, 2015, The University of Southern Mississippi and/or its afflitates. All rights reserved. |

# Step 2: Click on Tasks Tile on Student Homepage

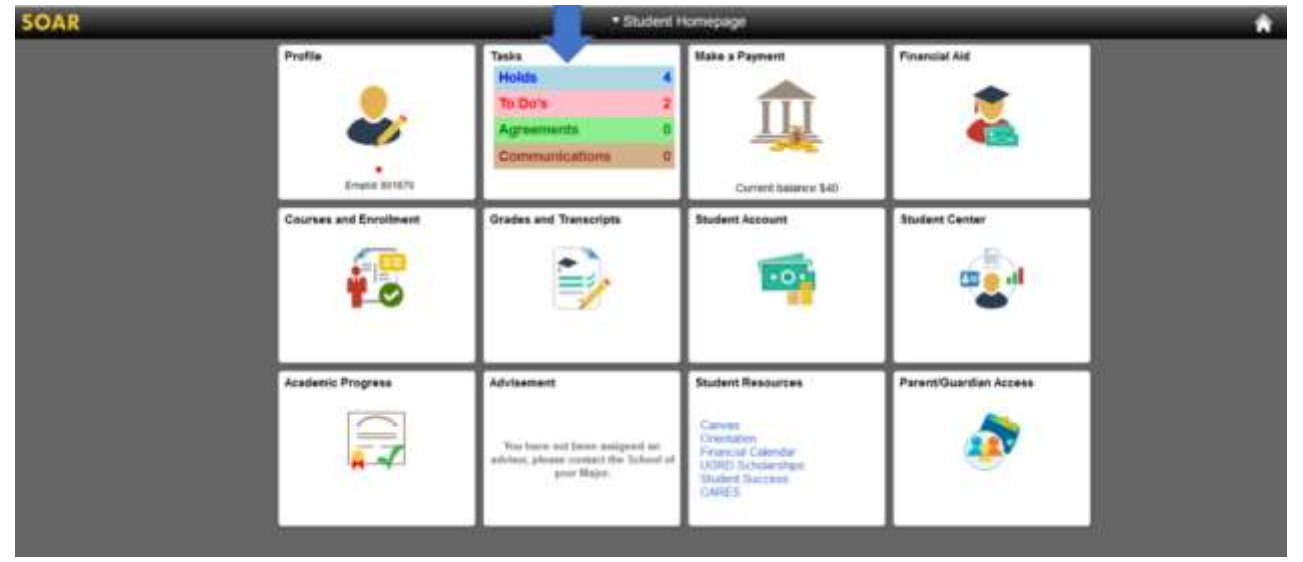

| C Dartherapy |   |                                | Tasks      |           |       |
|--------------|---|--------------------------------|------------|-----------|-------|
| To Do List   | 3 | To Do List                     |            |           |       |
| ⊗Heits (a)   |   |                                |            |           | Sines |
|              |   |                                |            |           | 71    |
|              |   | Ъя                             | Due Gete   | Status    |       |
| -            | * | 20-21 Dependent Verification   | 11/01/2020 | Inflated  | 3     |
|              |   | Parent 2018 IRS Tax Transcript | 15/01/2020 | initiated | ्र    |
|              |   | Student 2018 RS TexTranscript  | 11/01/2020 | initiated |       |
|              |   |                                |            |           |       |

### Step 3: Click on the Dependent Verification To-do Item.

### Step 4: Click on the link in the description: Online Verification Worksheet

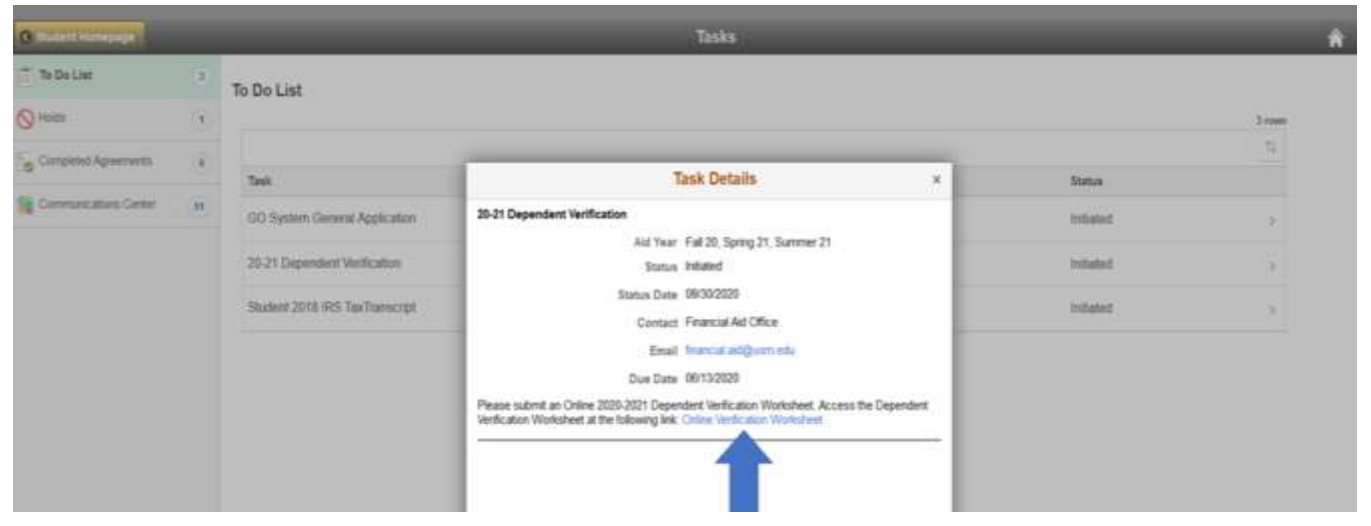

## Step 5: Student should grant Parent/Guardian Access

|                            | Step 1: Student and Family                                                                                                    |
|----------------------------|----------------------------------------------------------------------------------------------------|
| Step 1: Student and Family | Your 2020-2021 Free Application for Federal Student Aid (FAFSA) was selected for review in a process called verification. The law states that before determining Federal Student Aid eligibility, we MUST ask you to confirm the information you your parents regoring on your FAFSA with the information on this werksheet and with other required documents. If there determines, your FAFSA with the information on this werksheet and with other required documents. If there determines, your FAFSA with the information on this werksheet and with other required documents. If there determines, your FAFSA with the information on this werksheet and with other required documents. |
| Step 3: Parent Taxes       | Please read directions carefully You must camplete, sign, and submit all required documents to the Office of Financial Aid by the published deadline. The Office of Financial Aid may ask for additional information. If you have questions cancer<br>the verification process, please contact the Office of Financial Aid as soon as possible so that your financial aid will not be delayed.                                                                                                    |
| Final Review               | NOTE:<br>Your Online Verification Worksheet can be signed by both the student and the parent. We are not finding parent access granted in our system.<br>If your parent whese to sign your Online Verification Worksheet electronically, you will need to grant them access. If you choose not to grant access you will need to print the worksheet for your parent to sign and email to<br>financial aid@usm.edu.<br>To set up Parent Access to sign electronically, select the button below labeled "Parent/Guardian Access":<br>Description for access to sign electronically.                                                                                                    |
|                            | Student Information<br>Student IX Boyroux Eagle<br>Student IX Botton<br>Address Line 1<br>Address Line 2<br>Address Line 3                                                                                                    |

## Step 6: Setup Parent/Guardian Access

| G Student Homepage     |                                                                                                    | Parent Access                           |                |                                             | ,                  |
|------------------------|----------------------------------------------------------------------------------------------------|-----------------------------------------|----------------|---------------------------------------------|--------------------|
| Parent/Guardian Access | ALLEYS Eagle Seminar Galaxies<br>Authorized Users<br>Way may authorize a Nind party to review your academic and for<br>payments on your shudeet account. You can add up to hou auth<br>1. To create a new authorized user, click "Add Have Over",<br>2. To delete a content authorized user, click "Delete". | ancial incode and make<br>picced users. |                |                                             | New Window   Herry |
|                        |                                                                                                    |                                         | Parastata   Pa | nd ( View All ) 🕼 🛛 🖓 🕈 nd 🕈 🖓 🕇 and 👘 Last |                    |
|                        | 1 L II Pittiszo Jm Thompson                                                                                                    | thingshippine::gme::xm                  | x0x(f12241)    | 1905(2020                                   |                    |
|                        | Addition User CANCEL                                                                                                    | pendendene pline zen                    | JC017240       | 1000ccus (E                                 |                    |

# Step 7: Finish Granting Parent Guardian Access to Parent Listed on FAFSA

| itudent Authorization                                                                                                    |                                                                                                    |
|----------------------------------------------------------------------------------------------------|----------------------------------------------------------------------------------------------------|
| Based on the Family Educational Rights and Privacy Act of 1974,<br>student's educational and financial records are private and confide<br>student. You academic and financial records may only be release<br>landy member.                                                                                                    | also known as FERFA or the Buckley Amendment, a<br>stail between the educational matthation and the<br>id with your consent to any third party, including a                                                        |
| By creating an Authorized User account, you are granting a third precords.                                                                                                    | party access to the following academic and financial                                                                                                    |
| View adudemic class toChebie<br>View gadet<br>Wee adonsiem status<br>View fornosiem status<br>View intragradue tehnation<br>View intragradue tehnation<br>View intragradue tehnation<br>View general academic information                                                                                                    |                                                                                                    |
| fou have the right to remove this access an any time.<br>You have the primary responsibility as the student to maintain and<br>have next.                                                                                                    | communicate the important information to your desired                                                                                                    |
|                                                                                                    |                                                                                                    |
| Authorized Users Name Disarta Ture                                                                                                    |                                                                                                    |
| Authorized Users Name Disaria Tus<br>Email Address Disaria surgiscurements edu                                                                                                    |                                                                                                    |
| Authoritied Users Name Disma True<br>Diseal Adjourne Disma and provident of the<br>Dastern Diseal Adjourne Disma Strugtourneenthieds                                                                                                    |                                                                                                    |
| Authorized Users Name Disma True<br>Disel Address Disma surghurumienth eth<br>Cadres Disel Address Disma Singhurumienth eth<br>Unerer Philosopo                                                                                                    |                                                                                                    |
| Authorized Users Name Diana Init<br>Email Adjaces Deans and providential of<br>Cadree Initial Adjaces Deans Single providential of<br>Unertil Philosocomesistics<br>Passwerg Procession/2020                                                                                                    | Passwod Citaria                                                                                                    |
| Authorized Users Hanne Distria Tutt<br>Email Address Torena surgioursements entry<br>Content Email Address Torena Singleuteneents entry<br>Unered Philosoffice<br>Parametry Transactionermication<br>Contents Parametry Transactionermication<br>Contents Parametry Transactionermication<br>grant complete academic and financial account Johnson<br>Parametry Transactionermication<br>grant complete academic and financial account Johnson<br>Parametry Transaction and Clance Address program<br>elevent the Accept Authorization Sources and Clark the ADD but<br>Parametry Tuta accept Authorization Sources and Clark the ADD but<br>Parametry Tuta accept Authorization Sources and Sources accept Authorization Sources accept accept Authorization Sources accept accept ac | Passend Crists<br>from Winissippi parmission to share the<br>indicated above, Note: If you do not with to<br>ck CARCL to return to the main mean, Please<br>the If you want to complete this authorization,<br>don |

## Step 8: Complete Online Verification Form (navigate through to-do list)

|                            |                                                                                                    |                                                                                                    | Diep 1: Student and Family                                                                                                    |                                |                                                       | 100               | T    |
|----------------------------|----------------------------------------------------------------------------------------------------|----------------------------------------------------------------------------------------------------|----------------------------------------------------------------------------------------------------|--------------------------------|-------------------------------------------------------|-------------------|------|
| and the state of the state | True Drillie Technology Worksh                                                                                                    | eri ion be signed by both the eludest and t                                                                                                    | to parent. He are not finding parent ass                                                                                                    | area granted in our speaks.    | terms and the second second                           |                   | 1.0  |
|                            | Hyper parent withen to sign pa-                                                                                                    | e Online Verification Mortscheet electronica                                                                                                    | ity per ull need to grant them expect it                                                                                                    | you choose run to great access | per all read to plint the statistical for your parent | the sign and send | 10   |
| will likely                | toanca: antguon eos                                                                                                    |                                                                                                    |                                                                                                    |                                |                                                       |                   |      |
|                            | To set op Parket Arrens in sign                                                                                                    | elastranically select the buttor before label                                                                                                    | ed "Perentilluartian Joness"                                                                                                    |                                |                                                       |                   |      |
| THE P PROPERTY OF          | President State                                                                                                    |                                                                                                    |                                                                                                    |                                |                                                       |                   |      |
| s Trans                    | and the faile                                                                                                    | 17 Biosciettaria B                                                                                                    | and a fair                                                                                                    |                                |                                                       |                   |      |
|                            |                                                                                                    | in the local division of the                                                                                                    | And a second second sec |                                |                                                       |                   |      |
|                            |                                                                                                    | Contract of the local division of the local division of the local | Control of Control of  |                                |                                                       |                   |      |
|                            |                                                                                                    | interest in 7                                                                                                    | rest and the second second                                                                                                    |                                |                                                       |                   |      |
|                            |                                                                                                    | Demain ing t                                                                                                    |                                                                                                    |                                |                                                       |                   |      |
|                            |                                                                                                    | Salari (M)                                                                                                    |                                                                                                    |                                |                                                       |                   |      |
|                            |                                                                                                    |                                                                                                    |                                                                                                    |                                |                                                       |                   |      |
|                            |                                                                                                    | Bank Cate 1                                                                                                    | and a second of                                                                                                    |                                |                                                       |                   |      |
|                            |                                                                                                    | 1964 B                                                                                                    | when the set                                                                                                    |                                |                                                       |                   |      |
|                            |                                                                                                    | Room of                                                                                                    | of the shall                                                                                                    |                                |                                                       |                   |      |
|                            |                                                                                                    | Entrany O                                                                                                    | and the second second                                                                                                    |                                |                                                       |                   |      |
|                            |                                                                                                    | Manual IV. (T                                                                                                    | The state is a second                                                                                                    |                                |                                                       |                   |      |
|                            |                                                                                                    |                                                                                                    |                                                                                                    |                                |                                                       |                   |      |
|                            | Parity Womality                                                                                                    |                                                                                                    |                                                                                                    |                                |                                                       |                   |      |
|                            | Department Student's Pania via<br>Uning the plan between ones, with<br>the bala.<br>• Freenel<br>• Harmel and the basedwidt<br>• Hallings and an Other reflectuality<br>Halmes must be undersol to the b                                                                                                    | emation<br>distributions as part "Scandroll,<br>Dat your parents, oil product more likes had of<br>a local of Listopers, <sup>2</sup> retrained with the species                                                                                                    | ne saod for day 1 350 Yough Joe                                                                                                    | - BE 2671                      |                                                       |                   | 1.0  |
|                            |                                                                                                    |                                                                                                    |                                                                                                    |                                |                                                       | 51.0              | 3.15 |
|                            | Tubliane                                                                                                    | Age - Date of North 1                                                                                                    | Relationship in Society 1                                                                                                    | College 1                      | 101 Be Briefed at Lass Ball                           |                   |      |
|                            | Part Issue                                                                                                    | 10 march 10                                                                                                    | 1                                                                                                    | 1004                           | 17.9                                                  |                   |      |
|                            | Collection of the local distance of the local distance of the loca | - maxim (2)                                                                                                    | also                                                                                                    | 100                            |                                                       | 1.1               | -77  |
|                            | Common -+                                                                                                    |                                                                                                    |                                                                                                    |                                |                                                       |                   |      |

## Step 9: Answer Student Tax Questions

|                            | Step 2: Student Taxes                                                                                                    | 1                      | 0                   |
|----------------------------|----------------------------------------------------------------------------------------------------|------------------------|---------------------|
| Step 1: Student and Family | Income Tax Information                                                                                                    |                        |                     |
| Step 2: Student Taxes      | Did you or your spouse, if married, file taxes for tax year 2018?<br>(Continue to next question)                                                                                                    |                        |                     |
| Final Review               | Two<br>Tax RETURN FILERS - Important Note: If you (or your spouse, if mamied) file, or will file, an <u>amended</u> 2018 IRS tax return, you must submit the 2018 IRS tax return transcr<br>the signed 1040X which includes the reason for the amendment.<br>Select the button that applies                                                                                                    | ipt an                 | hđ                  |
|                            | <ul> <li>I, the student, have used the IRS Data Retrieval Tool in FAFSA on the Web to transfer my (and, if mamed, my spouse's) 2018 IRS income information into my FAFSA on the initial FAFSA or when making a correction to the FAFSA. Your school will use the IRS information that was transferred in the ventication process. I, the student (and/or the student's spouse, if married), <u>did not use</u> the IRS Data Retrieval Tool in FAFSA on the Web, and the student (and/or the student's spouse) mammed) will submit to the school a 2018 IRS tax return transcript - not a photocopy of the income tax return</li> </ul>                  | eith<br>I              | ier -               |
|                            | To obtain an IRS tax return transcript, go to Internal Revenue Service and click on the "Get my Tax Record" link or call 1-800-908-9848. For new users, you may need to n<br>copy via the "Get my Tax Record" link. Make sure to request the "RFS tax return transcript" and not the "RFS tax recount transcript." You will need your Social Security Numi<br>of birth, and the address on Ne with the IRS (normally this will be the address used when the 2018 IRS tax return was field). It takes up to two weeks for IRS income inform<br>be available for electronic IRS tax return filers, and up to eight weeks for paper IRS tax return filers. | eque<br>bar a<br>tabor | ota<br>tote<br>n to |
|                            | Continue>                                                                                                    |                        |                     |

## Step 10: Answer Parent Tax Questions

|                            | Step 3: Parent Taxes                                                                                                    | A : 🛛                                                                                  |
|----------------------------|----------------------------------------------------------------------------------------------------|----------------------------------------------------------------------------------------|
| Step 1. Student and Family | Parent Income Tax Information                                                                                                    |                                                                                        |
| Step 2 Student Taxes       | Did you or your spouse, if namied, file taxes for 2013?<br>* Yes                                                                                                    |                                                                                        |
| Step 2 Parent Taxes        | TAR BETURN FILERS - Important Note: If you (or your spokes), if manied) file, or will lie, an <u>amended</u> 2016 RS tax intum, you must submit the 2016 RS tax intum transcript and the signed 104XX which includes the reason for Select the buttor that applies.                                                                                                    | r the amendment.                                                                       |
| Final Review               | <ul> <li>I, the parent, <u>have used</u> the RS Data Received Tool in FW-SA on the Web to transfer my (and, if manied), my spouse/b) 2018/RS income information into my FAFSA, either on the initial FW-SA on when making a correction school will use the RS information that was bandwined to the ventication process.</li> <li>I, the parent (and/or the parent's spouse, if manied), <u>disting tage</u> the RS Data Relevant Tool in FW-SA on the Web, and the parent (and/or the parent's upcase, if manied) will solve to the school a 2018 IRS tage the RS Data Relevant Tool in FW-SA on the Web, and the parent (and/or the parent's upcase, if manied) will solve to the school a 2018 IRS tage the RS Data Relevant Tool in FW-SA on the Web, and the parent (and/or the parent's upcase, if manied) will solve to the school a 2018 IRS tage the RS Data Relevant Tool in FW-SA on the Web, and the parent (and/or the parent's upcase, if manied) will solve to the school a 2018 IRS tage the RS Data Relevant Tool in FW-SA on the Web, and the parent (and/or the parent's upcase, if manied) will solve to the school a 2018 IRS tage the RS Data Relevant to the school a 2018 IRS tage the RS Data Relevant to the school a 2018 IRS tage the the School and RS are not the school a 2018 IRS tage the the School and RS are not the school a 2018 IRS tage the tage the tage the RS Parent tage tage to parent RS are not tage tage. The school and RS are not tage tage to parent RS are not tage tage to parent RS tage the RS parent tage tage to parent RS are not tage tage. The school and RS are not tage tage to parent RS are not tage tage. The school and RS are not tage tage to parent RS are not tage tage to parent RS are not tage tage to parent RS are not tage tage to parent RS tage relation to the available for electronic IRS tage relation Bers, and up to eight neeks for paper. RS tage relation Bers.</li> </ul> | ito the FAFSA, Your<br>n transcript - nol a<br>wai the "Cert my Tax<br>Ne address used |

## Step 11: Review Worksheet Summary

|                             |                                                       |                       | Final Review              |           |                          | <b>*</b> 1 | Q |
|-----------------------------|-------------------------------------------------------|-----------------------|---------------------------|-----------|--------------------------|------------|---|
| Step 1: Dissleri and Family | Budent Parkity Information                            |                       |                           |           |                          | 31         | - |
| Rep 2: Budeni Sares         |                                                       |                       |                           |           |                          | 16 Q 1     | 4 |
| Beg 3 Famil Taxes           | Hama O                                                | Age 1 Date of Birth 1 | Balationship to Baakert 1 | College 1 | Envilled at least half 0 |            |   |
|                             | Gagie.Seymour                                         | 20 06/16/2008         | 8,94                      | USA       | 700                      |            |   |
| The Recev                   | Eagle,Parent 1                                        | 40 09/10/1988         | Bother                    | 1/58/     | <b>N</b>                 |            |   |
|                             | Student Taxes                                         |                       |                           |           |                          | 4          |   |
|                             |                                                       |                       |                           |           |                          | 16 Q 1     | 2 |
|                             | Print Burn C                                          |                       | R.L. Law Part and C.      |           |                          |            |   |
|                             |                                                       |                       |                           |           |                          |            |   |
|                             | Shale si Bruphyma si                                  |                       |                           |           |                          | 50         | 1 |
|                             | Employed -                                            |                       |                           |           |                          |            |   |
|                             | 764                                                   |                       |                           |           |                          |            |   |
|                             | Mudant Employers                                      |                       |                           |           |                          | 34         | _ |
|                             |                                                       |                       |                           |           |                          | 5 9        | 5 |
|                             | Employer Hama 1                                       |                       |                           |           |                          | Amount     | 1 |
|                             | Tean failey                                           |                       |                           |           |                          | 1862       | - |
|                             | ND Car Mole                                           |                       |                           |           |                          | 492        |   |
|                             | Parent Taxes                                          |                       |                           |           |                          | 1          |   |
|                             |                                                       |                       |                           |           |                          | 76 Q       | 5 |
|                             | Plied Board 0                                         |                       | R3 Dea Relieval 1         |           |                          |            |   |
|                             | Yes                                                   |                       | No.                       |           |                          |            |   |
|                             | Parent Brigtoya ent                                   |                       |                           |           |                          | 1          | 1 |
|                             | Restand :                                             |                       |                           |           |                          |            | ì |
|                             | No.                                                   |                       |                           |           |                          |            |   |
|                             | And the strength                                      |                       |                           |           |                          |            |   |
|                             | Carter Bulliohera                                     |                       |                           |           |                          | 5 9        | 1 |
|                             | Employed Home 0                                       |                       |                           |           |                          | Amount     |   |
|                             |                                                       |                       |                           |           |                          |            |   |
|                             | Print Particular Northbarn Sava and Continue in Spran | en Page               |                           |           |                          |            |   |
|                             |                                                       |                       |                           |           |                          |            |   |

## Step 12: Student Signature (Download PDF Prior to Signing if Needed)

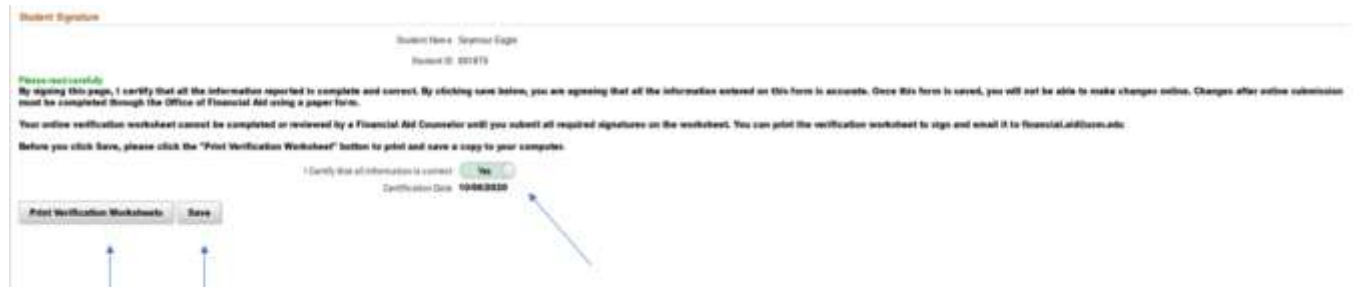

### Step 13: Login to Parent Portal

| 0.ser/ID                                                      |
|---------------------------------------------------------------|
| P1801870                                                      |
| Password                                                      |
| Password Help (GempirsID)                                     |
| Sign In                                                       |
| mence enors after logging in, clear your brows or cache and t |

### Step 14: Navigate to Student Center and To-Do List

| * Acatomics                                   |                                                                                                    | Search for Chatees                                       |
|-----------------------------------------------|----------------------------------------------------------------------------------------------------|----------------------------------------------------------|
| Beende<br>Devid<br>Lichedulle Generator       | Two are not secolar to class.                                                                                                    | - Hulda                                                  |
| * Financian                                   |                                                                                                    | De Not Viele au Transmit<br>Caldadiae A perce Hald       |
| Ny Account<br>Account Station<br>Financial AM | Account Summary<br>You use 40.00. For below, clickle RD                                                                                            | Back fault from Constitution<br>Decisional<br>Definition |
| (invertionalistic 2)®                         | Currency used in US Dollar                                                                                                    | To Do List<br>20-21 Dependent Verification               |
|                                               | View P Mate a Population                                                                                                    | Parent 2016 IRS Tax Transmit                             |
| * Pays on al Information                      |                                                                                                    | - Enrolmont Data Message                                 |
|                                               | Contact Information<br>Hone Mail                                                                                                    | Open Environment Die twit Authorized, die T              |
|                                               | 1310 Suthern Kills 3510 Gatter Expres<br>Helthesburg MS 36406-0001 Hattlesburg MS 36466-0001<br>Famel Folds<br>Honey USI Campus<br>Monte AM1 Kills | Advisor A Mentors                                        |

### Step 15: Click on the link in the description: Online Verification Worksheet

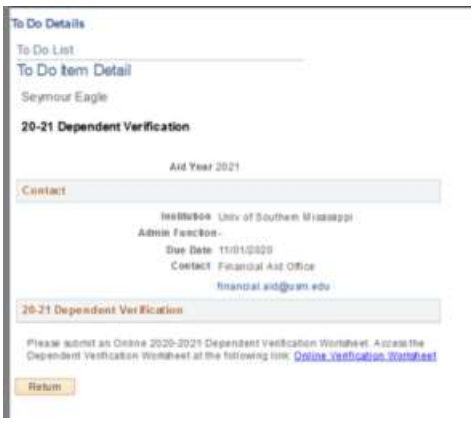

#### Step 16: Click on Go To Signature Page

| 1                                                       |                            |                                                                                                    |
|---------------------------------------------------------|----------------------------|----------------------------------------------------------------------------------------------------|
| l                                                       | Step 1: Student and Family | Your Online Verification Worksheet has already been signed by one of the parties, the student or the parent. Changes are not allowed after at least one signature is acquired. Please go to signature page to complete this verification requirement. Please contact the Office of Financial Aid with questions. |
|                                                         |                            | Hattlesburg Office:<br>Phone 601 266 4774<br>Email financia Julgusm edu<br>Signaturee Already Completed:                                                                                                    |
| This worksheet has already been sloned by Sevmour Eagle |                            | This worksheet has already been signed by: Seymour Eagle                                                                                                    |
|                                                         |                            | Go To Signature Page                                                                                                    |
| 1                                                       |                            |                                                                                                    |

Student and Famil

#### Step 17: Parent Signature

| Parent Signature                                                                                 |                |                                                                                                    |                                                                                                    |
|--------------------------------------------------------------------------------------------------|----------------|----------------------------------------------------------------------------------------------------|----------------------------------------------------------------------------------------------------|
|                                                                                                  |                | Dutentiane Septor Eage                                                                                         |                                                                                                    |
|                                                                                                  |                | States: 0 -901979                                                                                              |                                                                                                    |
|                                                                                                  |                | Paranter' EStricant & Digits                                                                                   |                                                                                                    |
|                                                                                                  |                | Parents' Loss Many                                                                                             | · · · · · · · · · · · · · · · · · · ·                                                                                                    |
| Passes read controls:<br>By signing this page, I contry that<br>Changes after aslies solutioning | all the interv | nation reported is complete and correct. By officient<br>leted through the Office of Financial Aid uning a pap | g same below, you are agreeing that all the toformation entered on this form is accurate, Once Ris form is seved, you will not be adde to make changes online.<br>spar form, |
| Your antine verification workshoet                                                               | cannot be a    | engleted or reviewed by a Financial Aid Counselor u                                                            | urd) you submit all required agentures on the worksheet. You can privi the verification worksheet to sign and email it to fisancial add(son.edu                              |
| Before you click Save, please alla                                                               | t the "Print V | erflication Worksheet" Authors to print and save a on                                                          | ngg to your computer.                                                                                                    |
|                                                                                                  |                | Carify that all before alter to contract (1986)                                                                |                                                                                                    |
|                                                                                                  |                | Surphonics-Date 10.062020                                                                                      | ·                                                                                                    |
| Print Verification Workshoots                                                                    | Ann            |                                                                                                    |                                                                                                    |
| 1                                                                                                | 1              |                                                                                                    |                                                                                                    |

NOTE: Parents' SSN Last 4 Digits and Parents' Last Name must match one of the parents on the FAFSA.

| Step | 18: | Navi | igate | back | to | Stud | lent' | s T | o-Do | o Lis | st |
|------|-----|------|-------|------|----|------|-------|-----|------|-------|----|
|      |     |      |       |      |    |      |       |     |      |       |    |

| * Acatemica                                |                                                                                                    |                                                           | Search Air Class                               |                         |
|--------------------------------------------|----------------------------------------------------------------------------------------------------|-----------------------------------------------------------|------------------------------------------------|-------------------------|
| aandi<br>Mod<br>chedula Genergtor          | The are not established in challen.                                                                          |                                                           | w Hubbe                                        |                         |
| * Financian                                |                                                                                                    |                                                           | Do Not Nalwase Trans<br>Callaction Agency Hall | riyit<br>U              |
| Ny Account<br>Account Main<br>Financial AM | Account formmary<br>You uses 40.00                                                                           | For debile, cbcal-6.82                                    | Black Consett Term<br>Constituent              | Gillan                  |
| (internation All                           | Currence used in US Dollar                                                                                   |                                                           | To Do Lie)<br>25-21 Dependent Vert             | heatien                 |
|                                            | View<br>Invoices                                                                                             | Mate a Payment                                            | Parent 2018 IPD Tax T                          | Aurana Aurana           |
| * Pers an al Information                   |                                                                                                    |                                                           | - Enrolment Date                               | Message                 |
|                                            | Contact Information                                                                                          | Mail.                                                     | Ogiani Emolitmiani Dat                         | Not Automated (96.7)    |
|                                            | 19 10 Southern Mills 9310 Golden Eagles<br>Heathersburg, MS 39406-0001 Heathersburg, MS 39406-0001<br>Formet | 1910 Gorden Lagter<br>Hattenburg, 915 35426-0001<br>Forms | - Adebae                                       | The user land authorite |
|                                            | Home: 001/218-4367                                                                                           | USH Campus<br>frans                                       | Advisors & Mentocs                             | -                       |

#### Step 19: Upload Needed Documents to Complete the Process in SOAR

|                                                                                                    | Document Up                                                                                                    | vloads                                                             |                                         |          | Ŧ   | 0       |
|----------------------------------------------------------------------------------------------------|----------------------------------------------------------------------------------------------------|--------------------------------------------------------------------|-----------------------------------------|----------|-----|---------|
| Your 2020-2021 Free Application for Federal Student Aut 07AFS<br>reported on your 74/95A.<br>This page advect you to upload any and att required documents<br>Upload Documenta | <ul> <li>A) was selected for mean a process called wolfcation. The two state<br/>to complete the wolfcation review.</li> </ul> | a that befans determining Federal Student Act eligibility, we MUST | atik you to canfirm the information you | and your | per | ons.    |
|                                                                                                    | Burlert Name Seymon Eagle                                                                                                    |                                                                    |                                         |          |     |         |
|                                                                                                    | Sisadaeet 10 ND1870                                                                                                    |                                                                    |                                         |          |     | 7 count |
|                                                                                                    |                                                                                                    |                                                                    |                                         | 8        | Q.  | 11.     |
| Document Type 6                                                                                                    | Pile Meme S                                                                                                    | View this File                                                     | Upfood Pile                             |          |     |         |
| Parent 2018 Tax Return Trans                                                                                                    |                                                                                                    | Views shim. Film                                                   | Upfoad File                             |          |     |         |
| Student 2010 Tax Return Trans                                                                                                    |                                                                                                    | Views shall Film                                                   | Upload File                             |          |     |         |
| Save Files You Uploaded                                                                                                    |                                                                                                    |                                                                    |                                         |          |     |         |

#### Step 20: Find Document Saved on your Device

| + 🖬 + This P          | C + Desktop                |                    |          | w. D. Search Derktop                           |   | p  |   |
|-----------------------|----------------------------|--------------------|----------|------------------------------------------------|---|----|---|
| Organize • New fulder |                            |                    |          | bi •                                           |   | 0  |   |
| A PPSOUTHMS           | Nerror                     | Date modified      | Type     | Particular Instance Instance and any any state |   | ٦  | - |
| a upd                 | 1040-tax-transcript-sample | 7/34/2006 11:19 AM | Ar       | Nan Invition Canadian Association Department   | _ | 11 |   |
| OneDrive - The Unit   | SUMS Newletter Template    | 3/22/2020 11/09 AM | MD<br>NA | Tax Return Transcript                          |   | 1  |   |

## Step 21: Click Upload and Wait for Green Upload Complete Bar

|                                | File Attachment | Done            |
|--------------------------------|-----------------|-----------------|
| hoose From                     |                 |                 |
|                                |                 |                 |
|                                |                 |                 |
| MCN NO.                        |                 |                 |
| My Device                      |                 |                 |
|                                |                 |                 |
| 1040-tax-transcript-sample.pdf |                 |                 |
| File Size: 211KB               |                 |                 |
|                                |                 |                 |
|                                |                 | Upload Complete |

## Step 22: Click Save Files You Uploaded

|                    |                                                             |                                                                                  | 2 104                                                                                            |
|--------------------|-------------------------------------------------------------|----------------------------------------------------------------------------------|--------------------------------------------------------------------------------------------------|
|                    | - 15                                                        | ۹                                                                                | 74                                                                                               |
| ew this File Uploa | atfile                                                      |                                                                                  |                                                                                                  |
| eventhia Pile      | ad File                                                     |                                                                                  |                                                                                                  |
| our this Pile      | ad File                                                     |                                                                                  |                                                                                                  |
|                    |                                                             |                                                                                  |                                                                                                  |
|                    | ee this File Uplo<br>ee this File Uplo<br>ee this File Uplo | er this File Upload File<br>en this File Upload File<br>en this File Upload File | ee this File Upload File<br>ee this File Upload File<br>ee this File Upload File<br>be this File |

#### Step 23: Repeat Steps 18-22 for Additional Needed Documents

Step 24: Monitor the Student's SOAR Account and USM Email for Updates or Additional Documentation Requested